## **Fundamental PI Instruction Manual**

Using PI to Track and Trend Data

#### <u>Abstract</u>

The purpose of this manual is to provide fundamental knowledge on how to use PI ProcessBook and various features of PI. Some features of Microsoft Excel pertaining to PI are also covered to provide ease of access and additional utilization. The features of PI covered in this manual include: activating PI DataLink in Excel, adding PI tags and values to Excel, creating new displays in PI, and trending data in PI ProcessBook.

#### **Revision**

| Revision | Authors                                                      | Date Revised      |
|----------|--------------------------------------------------------------|-------------------|
| Rev.0    | Stephanie Marshall, Amy Feng, Paul Hagadone, Daniel LaForest | February 24, 2015 |
|          |                                                              |                   |
|          |                                                              |                   |
|          |                                                              |                   |

#### **Table of Contents**

| Page 1  |
|---------|
| Page 3  |
| Page 4  |
| Page 5  |
| Page 6  |
| Page 7  |
| Page 8  |
| Page 10 |
| Page 12 |
| Page 14 |
|         |

#### PI-1.0: Set up PI Datalink Add-Ins in Excel

# **Program**: Excel **Procedure:**

Click on "File"

- Click on "Options"
- Click on "Add-Ins" from the left panel

 $\Box$  From the "Manage" dropdown menu located on the bottom of the page

- Select "COM Add-ins"
- Click "GO"

| E  | xcel Options         |            |                                 |                              |                                 |              | ? X      | Insert | Delete |
|----|----------------------|------------|---------------------------------|------------------------------|---------------------------------|--------------|----------|--------|--------|
|    | General              | Viev       | w and manage Microso            | oft Office Add-ins.          |                                 |              |          | •      | Cells  |
|    | Pornulas             | Adding     |                                 |                              |                                 |              |          |        |        |
| L  | Proofing             | Auu-IIIS   |                                 |                              |                                 |              |          | S      |        |
| 1  | Save                 | Name 🔺     |                                 |                              | Location                        | Туре         | <b>^</b> |        |        |
| 1  | Language             | Active Ap  | plication Add-ins               |                              |                                 |              |          |        |        |
| 1  | Advantation          | Pidldialog | <u>js</u>                       |                              | C:\IPC\Excel\pidIdialogs.xla    | Excel Add-in |          |        |        |
| н  | Advanced             | Pipc64     |                                 |                              | C:\iles\PIPC\Excel\pipc64.xll   | Excel Add-in |          |        |        |
| 1  | Customize Ribbon     | Solver Ad  | d-in                            |                              | C:\ry\SOLVER\SOLVER.XLAM        | Excel Add-in | =        |        |        |
| 1  | Quick Assess Toolbar | Team Fou   | indation Add-in                 |                              | "C:\\x86\TFSOfficeAdd-in.dll"   | COM Add-in   |          |        |        |
| 1  | Quick Access Toolbar | Visual Stu | dio Tools for Office Desig      | n-Time Adaptor for Excel     | C:\x86\VSTOExcelAdaptor.dll     | COM Add-in   |          |        |        |
| 1  | Add-Ins              |            |                                 |                              |                                 |              |          |        |        |
|    | Truct Contor         | Inactive / | Application Add-ins             |                              |                                 |              |          |        |        |
| H. | Trust Center         | Acrobat P  | DFMaker Office COM Add          | in                           | C:\tfice\PDFMOtficeAddin.dll    | COM Add-in   |          |        |        |
| H. |                      | Analysis I |                                 |                              | C:\ry\Analysis\ANALYS32.XLL     | Excel Add-In |          |        |        |
|    |                      | Analysis I | OOIPak - VBA                    |                              | C:\Analysis\ATPVBAEN.XLAM       | Excel Add-In |          | E      |        |
|    |                      | Aspen Sin  | nuiation workbook vo.4          |                              | C:\4\ASWXLAddinLoader.dll       | COM Add-in   |          |        |        |
|    |                      | Aspen Sin  | huidtion workbook vo.4          | n Itilition                  | C:\4\ASWALAddinLoader.dii       | COM Add-in   |          | E      |        |
|    |                      | ChomDra    | mArshibo.exceninegratio         | nounues                      | C:\ationotinties.vstojvstojočaj | COM Add-in   |          | L      |        |
|    |                      | Date (YM   |                                 |                              | C:\_ared\Smart Tag\MOELDU       | Action       |          |        |        |
|    |                      | EndNote    | L)<br>(Cwww.Citation.Recognized | r)                           | C:\_waw\17\EndNote Cwaw dll     | Action       |          |        |        |
|    |                      | Euro Curr  | ency Tools                      | )                            |                                 | Excel Add-in | -        |        |        |
|    |                      | Add-in:    | Pidldialogs                     |                              |                                 |              |          |        |        |
|    |                      | Publishe   |                                 |                              |                                 |              |          |        |        |
|    |                      | Compat     | ibility: No compatibility i     | nformation available         |                                 |              |          |        |        |
| L  |                      | Location   | C:\Program Files\F              | IPC\Excel\pidIdialogs xla    |                                 |              |          |        |        |
|    |                      | Location   | a ci (i rogi all'i rico (i      | n e (Excer (praratare gassia |                                 |              |          |        |        |
|    |                      | Descript   | tion:                           |                              |                                 |              |          |        |        |
|    |                      |            |                                 |                              |                                 |              |          |        |        |
|    |                      |            |                                 |                              |                                 |              |          |        |        |
|    |                      | Manage:    | Excel Add-ins                   | <u>G</u> o                   |                                 |              |          |        |        |
|    |                      |            | Excel Add-ins                   |                              |                                 |              |          |        |        |
|    |                      |            | COM Add-ins                     |                              |                                 | ОК           | Cancel   |        |        |
| L  |                      |            | Actions                         |                              |                                 |              |          |        |        |
|    |                      |            | XML Expansion Packs             |                              |                                 |              |          |        |        |
|    |                      |            | Disabled Items                  |                              |                                 |              |          |        |        |

#### □ From the COM Add-Ins window

- Check the "PI DataLink" checkbox
- Click "OK"

| COM Add-Ins                                                                                                    | 2 ×              |
|----------------------------------------------------------------------------------------------------|------------------|
| Add-Ins available:                                                                                                    | ОК               |
| Image: PI DataLink           PI DataLink (Legacy)                                                                                                    | Cancel           |
| PI DataLink Notifications<br>PIBVExcel<br>PLDRILL_connect                                                                                                    | <u>A</u> dd      |
| Power View       Image: Constraint of the second second secon | ₹ <u>R</u> emove |
| Location: file:\\C:\Program Files (x86)\PIPC\Excel\OSIsoft.PIDataLink.UI.vsto vstolocal                                                                                                    |                  |
| Load Behavior: Load at Startup                                                                                                    |                  |
|                                                                                                    |                  |

### "" "PI DATALINK" will appear in the ribbon tool bar

| ×≣     | _ ک         | ¢. −                |               |               |            |                    |       |            |        |                 |            |        | Bo       | ok1 - Ex | cel |
|--------|-------------|---------------------|---------------|---------------|------------|--------------------|-------|------------|--------|-----------------|------------|--------|----------|----------|-----|
| FI     | LE HO       | ME INSE             | RT PAGE       | LAYOU         | T FORMU    | JLAS [             | DATA  | REVIEW     | VIEW   | TEAN            | 1 PI DAT   | ALINK  |          |          |     |
| Ć      |             | Ĵ                   |               | 0             |            | 70                 | H.    | нн         | 9      | T <sub>Q</sub>  | ¥          | 9      | Settin   | gs       |     |
| Curro  | ent Archive | Compresse<br>Data * | ed Sampled    | Timed<br>Data | Calculated | Time<br>Filtered * | Explo | re Compare | Search | Asset<br>Filter | Properties | Update | Ø Help   |          |     |
| Sir    | ngle Value  | M                   | ultiple Value | butu          | Calcula    | tion               |       | Events     | Sear   | rch             | Properties | Update | Resource | s        |     |
| G10    | )           | • E 🗦               | < 🗸           | <i>fx</i>     |            |                    |       |            |        |                 |            |        |          |          |     |
|        | А           | В                   | С             | D             | E          |                    | F     | G          | Н      | ]               | [ ]        | J      | К        | L        | N   |
| 1      |             |                     |               |               |            |                    |       |            |        |                 |            |        |          |          |     |
| 2      |             |                     |               |               |            |                    |       |            |        |                 |            |        |          |          |     |
| 3      |             |                     |               |               |            |                    |       |            |        |                 |            |        |          |          |     |
| 4      |             |                     |               |               |            |                    |       |            |        |                 |            |        |          |          |     |
| 5      |             |                     |               |               |            |                    |       |            |        |                 |            |        |          |          |     |
| 6      |             |                     |               |               |            |                    |       |            |        |                 |            |        |          |          |     |
| /      |             |                     |               |               |            |                    |       |            |        |                 |            |        |          |          |     |
| 0<br>9 |             |                     |               |               |            |                    |       |            |        |                 |            |        |          |          |     |
| 10     |             |                     |               |               |            |                    |       |            |        |                 |            |        |          |          |     |
|        |             |                     |               |               |            |                    |       |            |        |                 |            |        |          |          |     |

#### PI-1.1: Add PI Tags to Excel

Screen: Excel

#### **Procedure:**

Click on "Search" from toolbar

 $\Box$  Select the "steam.we.mtu.edu" server to search

 $\Box$  In the top search bar, type in "\*T\*"

□ Select the tag you want

- Click "OK"
- The tag will show up in the highlighted cell

**Tips**: Can search both numbers or letters separately, just add "\*" to the beginning (i.e. "T\*15\*") to narrow search results if you know what you are searching for

| Search                     |                                                                                                    |                                                                                                    |            |
|----------------------------|----------------------------------------------------------------------------------------------------|----------------------------------------------------------------------------------------------------|------------|
| Home ▼ @ steam.we.mtu.edu  |                                                                                                    |                                                                                                    | <b>२ ×</b> |
| Filters                    | Data item Usteam.we.mtu.edu\CDT158                                                                                            | Description<br>Atmospheric Tower OH Vapor                                                                                   |            |
|                            | \\steam.we.mtu.edu\TIC150/PID1/MODE.ACTUAL     \\steam.we.mtu.edu\TIC150/PID1/OUT.CV     \\steam.we.mtu.edu\TIC150/PID1/PV.CV | Overheads Quality Controller, Primary - Mode<br>Overheads Quality Controller, Primary - Output<br>D-100 Temp @ 4/5th Ht.    |            |
| Point source   *           | \\steam.we.mtu.edu\TIC150/PID1/SP.CV     \\steam.we.mtu.edu\TIC151/PID1/MODE.ACTUAL     \\steam.we.mtu.edu\TIC151/PID1/OUT.CV | Overheads Quality Controller Primary Setpoint<br>Reflux Heater Temp Controller Mode<br>Reflux Heater Temp Controller Output |            |
| Engineering units   *      | <ul> <li>\\steam.we.mtu.edu\TIC151/PiD1/PV.CV</li> <li>\\steam.we.mtu.edu\TIC151/PiD1/SP.CV</li> </ul>                        | Reflux Heater Temp @ E-106 Outlet<br>Reflux Heater Temp Controller Setpoint                                                 |            |
| Extended descriptor        |                                                                                                    |                                                                                                    |            |
| Instrument tag  *          |                                                                                                    |                                                                                                    |            |
| Location 1                 | Root path length:                                                                                                    | Insert root paths in:                                                                                                    |            |
| Point type                 | Minimum Maximum                                                                                                    | Drop-down list                                                                                                    |            |
| Search completed (9 found) |                                                                                                    | OK                                                                                                    | Cancel .:  |

#### PI-1.2: Get PI Data in Excel over a Time Range

Screen: Excel

#### **Procedure:**

 $\Box$  Insert the tag

 $\square$  Manually enter the Start Time for the corresponding tag

□ Manually enter the End Time for the corresponding tag

| 1  |                                      |                 |                 |  |
|----|--------------------------------------|-----------------|-----------------|--|
| 2  |                                      | 1/27/2015 10:33 | 1/27/2015 10:34 |  |
| 23 | \\steam.we.mtu.edu\TI136/AI1/PV.CV   |                 |                 |  |
| 24 | \\steam.we.mtu.edu\TIC126/PID1/PV.CV |                 |                 |  |
| 25 |                                      |                 |                 |  |
| 6  |                                      |                 |                 |  |
| 27 | \\steam.we.mtu.edu\TI133/AI1/PV.CV   |                 |                 |  |
| 8  | \\steam.we.mtu.edu\TI132/AI1/PV.CV   |                 |                 |  |
| 9  |                                      |                 |                 |  |

#### **PI-1.3: Import PI Values to Excel**

### Screen: Excel

#### **Procedure:**

Click on "Sampled Data" from the "PI DATALINK" ribbon

 $\Box$  In the "Sampled Data" panel

• Select "Data Item"

| ΑΑ                                      | В               | C               | D | E | F | G | н | I | J | K | L |   | Compled Data                 |
|-----------------------------------------|-----------------|-----------------|---|---|---|---|---|---|---|---|---|---|------------------------------|
| 19                                      |                 |                 |   |   |   |   |   |   |   |   |   |   | Sampled Data                 |
| 21                                      |                 |                 |   |   |   |   |   |   |   |   |   |   | Data item                    |
| 22                                      | 1/27/2015 10:33 | 1/27/2015 10:34 |   |   |   |   |   |   |   |   |   |   |                              |
| 23 \\steam.we.mtu.edu\TI136/AI1/PV.CV   |                 |                 |   |   |   |   |   |   |   |   |   |   | Expression                   |
| 24 \\steam.we.mtu.edu\TIC126/PID1/PV.CV |                 |                 |   |   |   |   |   |   |   |   |   |   | Root path (optional)         |
| 25                                      |                 |                 |   |   |   |   |   |   |   |   |   |   |                              |
| 27 \\steam.we.mtu.edu\TI133/AI1/PV.CV   |                 |                 |   |   |   |   |   |   |   |   |   |   | Data item(s)                 |
| 28 \\steam.we.mtu.edu\TI132/AI1/PV.CV   |                 |                 |   |   |   |   |   |   |   |   |   |   | Sheet1%SAS12:SAS13           |
| 29                                      |                 |                 |   |   |   |   |   |   |   |   |   |   | Start time                   |
| 31                                      |                 |                 |   |   |   |   |   |   |   |   |   |   | 'Sheet1'ISB\$11              |
| 32                                      |                 |                 |   |   |   |   |   |   |   |   |   |   | End time                     |
| 55                                      |                 |                 |   |   |   |   |   |   |   |   |   |   | "Sheet1%C\$11                |
| 35                                      |                 |                 |   |   |   |   |   |   |   |   |   |   | Time interval                |
| 36                                      |                 |                 |   |   |   |   |   |   |   |   |   |   | 1 m                          |
| 37                                      |                 |                 |   |   |   |   |   |   |   |   |   |   | Filter expression (optional) |
| 39                                      |                 |                 |   |   |   |   |   |   |   |   |   |   |                              |
| 10                                      |                 |                 |   |   |   |   |   |   |   |   |   |   | Mark as filtered             |
| 41                                      |                 |                 |   |   |   |   |   |   |   |   |   |   |                              |
| 42                                      |                 |                 |   |   |   |   |   |   |   |   |   |   | Output cell                  |
| 43                                      |                 |                 |   |   |   |   |   |   |   |   |   |   | 'Sheet11\$B\$23              |
| 44                                      |                 |                 |   |   |   |   |   |   |   |   |   |   | Show time stamps             |
| 45                                      |                 |                 |   |   |   |   |   |   |   |   |   |   | Column                       |
| 46                                      |                 |                 |   |   |   |   |   |   |   |   |   |   | D Parts                      |
| 4/<br>AQ                                |                 |                 |   |   |   |   |   |   |   |   |   |   |                              |
| 40                                      |                 |                 |   |   |   |   |   |   |   |   |   | v | OK Apply                     |

□ In the "Data item(s)" field

• Input/Select the desired PI tags

□ In the "Start time" field

• Input/Select the start time in the tag

□ In the "End time" field

• Input/Select the end time in the tag

**Tips**: Can drag more than one tag at a time to the field, by selecting more than one cell

□ In the "Time Interval" field

• Input/Select the desired frequency that Excel exports data Time: Time Interval: 1m = 1 minute 1s = 1 second 1d = 1 day 1M = 1

**Tips**: Time Interval: 1m = 1 minute, 1s = 1 second, 1d = 1 day, 1M = 1 month

□ In the "Output cell" field

- Select the desired cell to output
- Click "OK"
- The values will be displayed

| 8  |                                      |                 |                 |  |
|----|--------------------------------------|-----------------|-----------------|--|
| 9  |                                      |                 |                 |  |
| 10 |                                      |                 |                 |  |
| 11 |                                      | 1/27/2015 10:33 | 1/27/2015 10:34 |  |
| 12 | \\steam.we.mtu.edu\TI136/AI1/PV.CV   | 143.5726929     | 142.1006927     |  |
| 13 | \\steam.we.mtu.edu\TIC126/PID1/PV.CV | 169.3482513     | 168.9866638     |  |
| 14 |                                      |                 |                 |  |
| 15 |                                      | 1/27/2015       | 1/27/2015       |  |
| 16 | \\steam.we.mtu.edu\TI133/AI1/PV.CV   | 210.750061      | 210.7730103     |  |
| 17 | \\steam.we.mtu.edu\TI132/AI1/PV.CV   | 211.7588348     | 211.779007      |  |
| 18 |                                      |                 |                 |  |

#### **PI-1.4: Refreshing PI Data in Excel**

## Screen: Excel Procedure:

In Excel

- Click F9
- Wait for Excel to refresh

#### PI-2.0: Create New ProcessBook in PI

Screen: PI ProcessBook

#### **Procedure:**

Click on "File"

- Click on "New"
- Select "ProcessBook Entry"
- Click "OK"

□ In the Define ProcessBook Entry window

- Fill in the "Label" field
- Select "Display" in the Type field

Tips:

Display – Graphic display

Text – Information Only, no live data

Link/ OS Command – Link provide link feature to shared users, OS is for use in external program

Choose "1" for the "Level" field

- Click "OK"
- A new process book created will be displayed

Tips:

- 1 original ProcessBook
- 2 Sub-ProcessBook, break down of the original PorceeBook

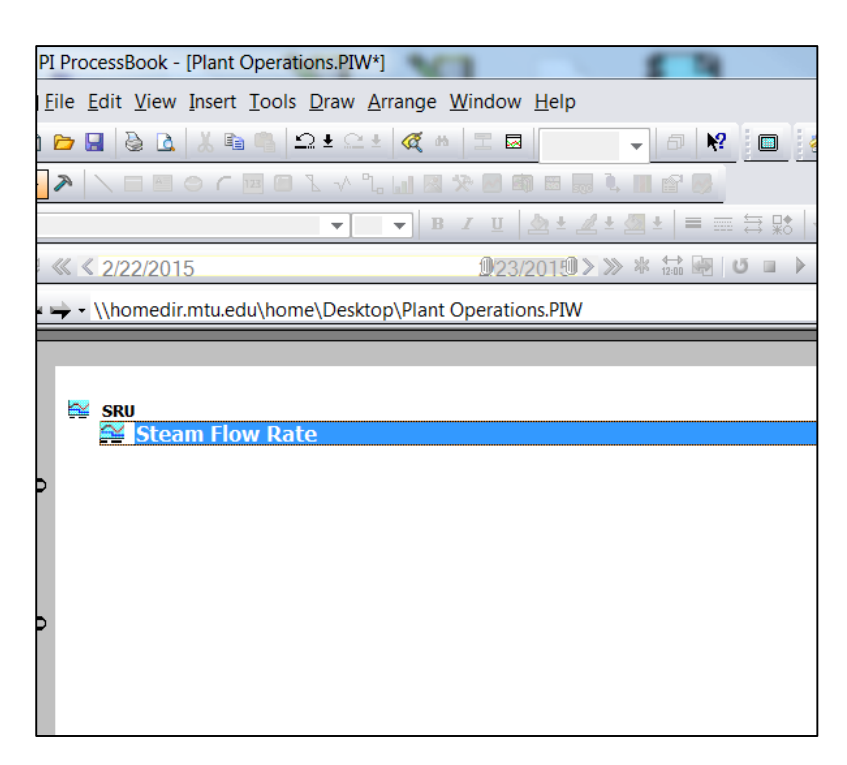

#### **<u>PI-2.1: Build Equipment in PI ProcessBook</u>**

Screen: PI ProcessBook

#### **Procedure:**

Select a ProcessBook created/existed

□ In the ProcessBook editing window

- Click on the "Symbol Library" 🎒 icon on the toolbar
- Drag a box on the display screen
- The symbol library window will be displayed

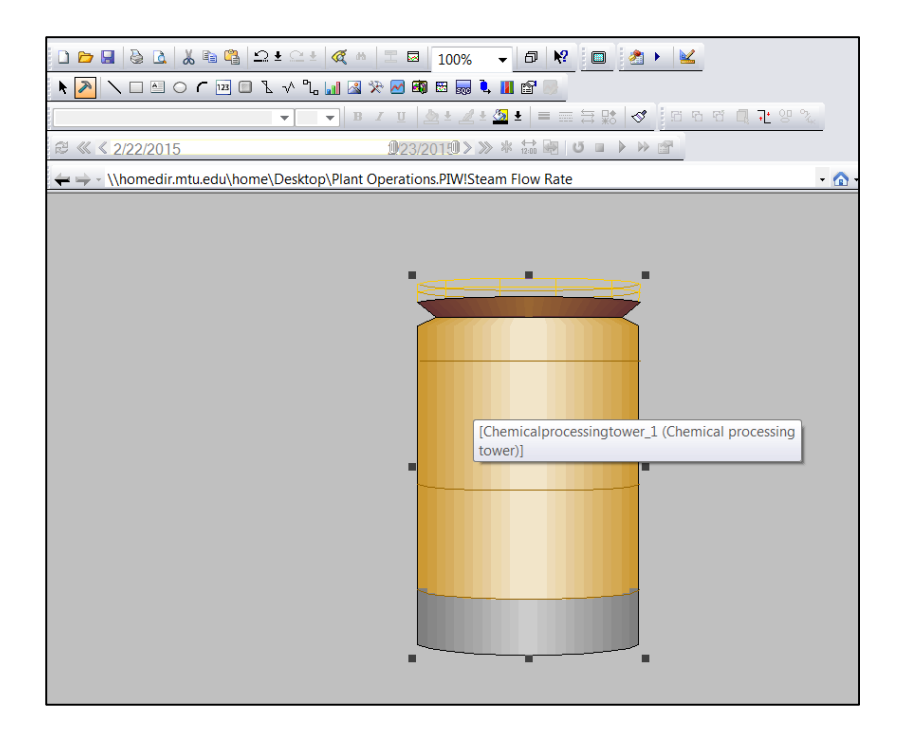

#### **Tips:**

- 1. The size of the box a user drag will be the size of the equipment once selected
- 2. To resize the equipment, switch the mode "Run" to "Build", by selecting the "Build" icon from the toolbar

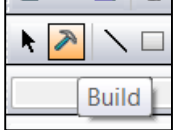

3. User can use either "Run" or "Build" mode to continue building the ProcessBook

□ In the Symbol Library window

- Select a category from the Category list
- Choose a symbol icon from the selected category
- Click "OK

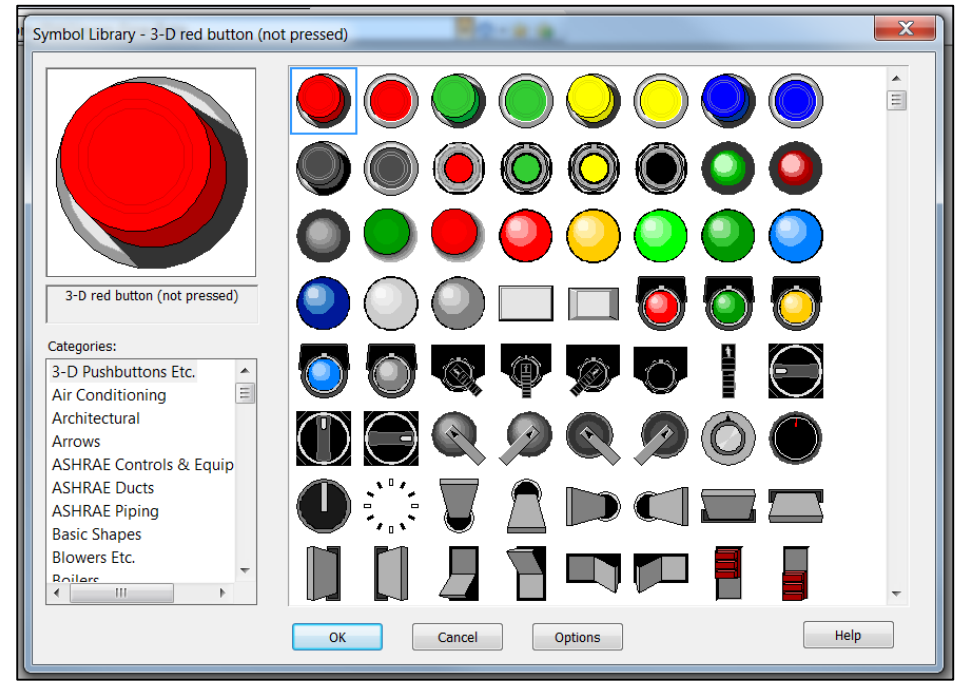

For example, to create a chemical processing tower

- $\square$  Select the "Chemical" category
- □ Select the "Chemical Process Tower" symbol icon
- Click "OK"

| Symbol Library - Evaporation process             |    |         |             | - 2.9       |         |   |    |    |          | X |
|--------------------------------------------------|----|---------|-------------|-------------|---------|---|----|----|----------|---|
|                                                  |    |         |             | 2<br>2<br>3 | 1,1,1,  | Ô |    |    |          |   |
|                                                  | T  | Ì       | Ť           | Î           |         |   | R. |    |          |   |
|                                                  | Ĵ  |         |             |             | 8       |   |    |    | <u> </u> |   |
| Evaporation process                              |    | Chemica | al processi | ing tower   | ļ       | P |    |    | Û        |   |
| Basic Shapes Allowers Etc.                       |    | ŀ       | 4           | jiii),      |         |   |    | -( | Ð        |   |
| Boilers =<br>Buildings<br>Chemical               | Ļ  | Ô       |             | P <u>-</u>  |         |   |    |    |          |   |
| Computer Hardware<br>Computer Keys<br>Containers |    |         |             |             |         |   |    |    |          |   |
| Controllers                                      |    |         |             |             |         |   |    |    |          |   |
|                                                  | ОК |         | Cancel      |             | Options |   |    |    | Help     |   |

#### PI-2.2: Add Values to PI ProcessBook

Screen: PI ProcessBook

#### **Procedure:**

□ In the ProcessBook edit window

- Click on the "Value" 📴 icon from the toolbar
- Drag next to or on the equipment
- A Define Value window will be displayed

 $\Box$  In the Define Value window

- Enter the tag name if known
- Otherwise, click "Tag Search" to choose a tag
- Choose General for the "Number" field under the "Format" section
- Check "Show Units" checkbox
- Click "OK"

#### **Tips:**

- 1. Tag tag description number on display
- 2. Time stamp time stamp reading for the tag on display

| Define Value<br>Server: steam.we.n | ntu.edu 🔻 | Tag Search          |
|------------------------------------|-----------|---------------------|
| Format                             |           | Custom Placeholders |
| Number:                            | Tag:      | Time stamp:         |
| Sample:                            |           | Show Units          |
|                                    |           |                     |
| ОК                                 | Cancel    | Help                |

For example, to search for the "D-100 Temp @ 4/5th Ht." tag  $\Box$  Search for "\*T\*150\*" in the "Tag Mask" field

Choose "D-100 Temp @ 4/5th Ht." tag

| / Tag Search                                                                            | 10-8 A                                                                                                    |               |
|-----------------------------------------------------------------------------------------|----------------------------------------------------------------------------------------------------|---------------|
| Basic Search Advanced Search A                                                          | Alias Search                                                                                                    |               |
| PI Server:                                                                              | Point Type: Point Class:                                                                                                | Favorites 🕨   |
| steam.we.mtu.edu                                                                        |                                                                                                    | Connections   |
| Lag Mask:<br>*T*150*                                                                    | Point Source: Engineering Units:                                                                                        | Search        |
| <u>D</u> escriptor:                                                                     | Value: 💽                                                                                                    | Abort         |
|                                                                                         |                                                                                                    | Reset         |
| Server: Tag:<br>steam.we TIC150/PID1/MODE.AC                                            | Descriptor:<br>T Overheads Quality Controller, Primary Mode                                                             | Select All    |
| steam.we TIC150/PID1/OUT.CV<br>steam.we TIC150/PID1/PV.CV<br>steam.we TIC150/PID1/SP CV | Overheads Quality Controller, Primary Output<br>D-100 Temp @ 4/5th Ht.<br>Overheads Quality Controller Primary Setpoint | Pt. Attr      |
|                                                                                         |                                                                                                    | Pt. Values    |
| -                                                                                       |                                                                                                    | ОК            |
|                                                                                         |                                                                                                    | Cancel        |
|                                                                                         |                                                                                                    | Help          |
|                                                                                         |                                                                                                    |               |
| Ready                                                                                   | List Count: 4                                                                                                    | Percent 100 % |

□ A tag with values will be displayed for the equipment created

□ Once all equipment is created

- Click on the "Connector" 🕒 icon
- Click on the first equipment and drag the connector to the next equipment in the process

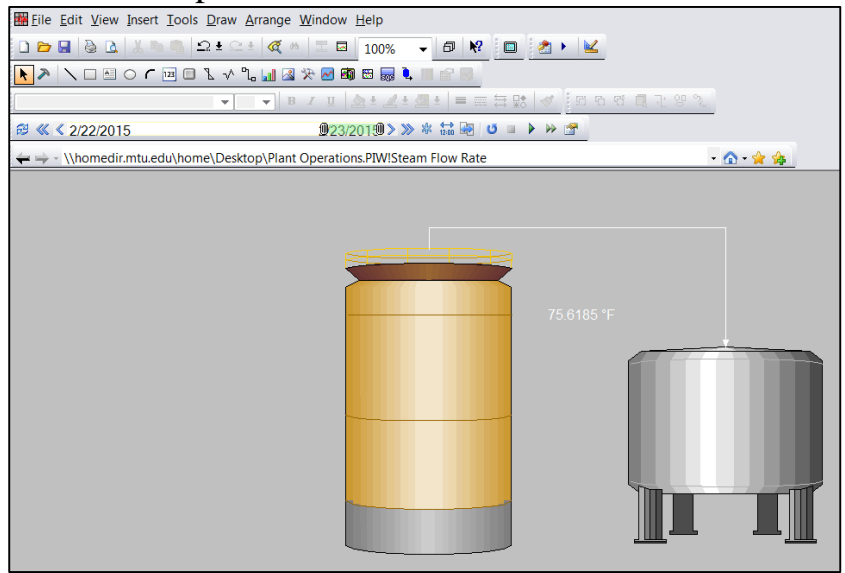

#### PI-2.3: Trend Data in PI ProcessBook

Screen: PI ProcessBook

#### **Procedure:**

 $\Box$  In the ProcessBook edit window

- Click on the "Trend" <sup>I</sup> icon from the toolbar
- Drag onto the display screen
- A Define Trend window will be displayed

□ In the Define Trend window

- Enter the tag name if known
- Otherwise, click "Tag Search" to choose a tag
- Click "OK"

For example, to search for the "D-100 Temp @ 4/5th Ht." tag and the "Reflux Flow" tag

□ Search for "\*T\*150\*" in the "Tag Mask" field

Choose "D-100 Temp @ 4/5th Ht." tag

□ Search for "\*F\*163\*" in the "Tag Mask" field

 $\Box$  Choose "Reflux Flow tag

| Define Trend                               |                        |              |        | X                   |
|--------------------------------------------|------------------------|--------------|--------|---------------------|
| General Display Format Trace Format Layout |                        |              |        |                     |
| Plot Name:                                 |                        |              |        |                     |
| Plot-0                                     | •                      | New Plot     |        | Delete Plot         |
|                                            |                        |              |        |                     |
| Tags in Plot:                              |                        | 🛅 🗙 🦻        | t i    | Server :            |
|                                            |                        |              |        |                     |
|                                            | ve.mtu.edu(11C150/P1D1 | /FV.CV       |        | Tag Search 🔹        |
|                                            |                        |              |        | Custom Placeholders |
|                                            |                        |              |        |                     |
|                                            |                        |              |        |                     |
| Scale<br>Single S                          | cale 🔘 Mul'            | tiple Scales |        | Logarithmic         |
| Max:                                       | Autorange              | •            |        | Regression Line     |
| Min:                                       | Autorange              | ▼ F          | ormat: | Database 👻          |
| Plot Time                                  |                        |              |        |                     |
| Start:                                     | *-8 Hour               | -            | Style: | Full time stamp 🔻   |
| End:                                       | *                      | •            |        |                     |
|                                            |                        |              |        |                     |
|                                            |                        |              | ОК     | Cancel Help         |

 $\Box$  A trend for the tags selected will be displayed

Tips:

- 1. Arrows below the grind lines can be used to filter historical time stamp
- 2. In "Run" mode, hover over the trend line, a pop up window will be displayed with the tag values, time stamp, and set points

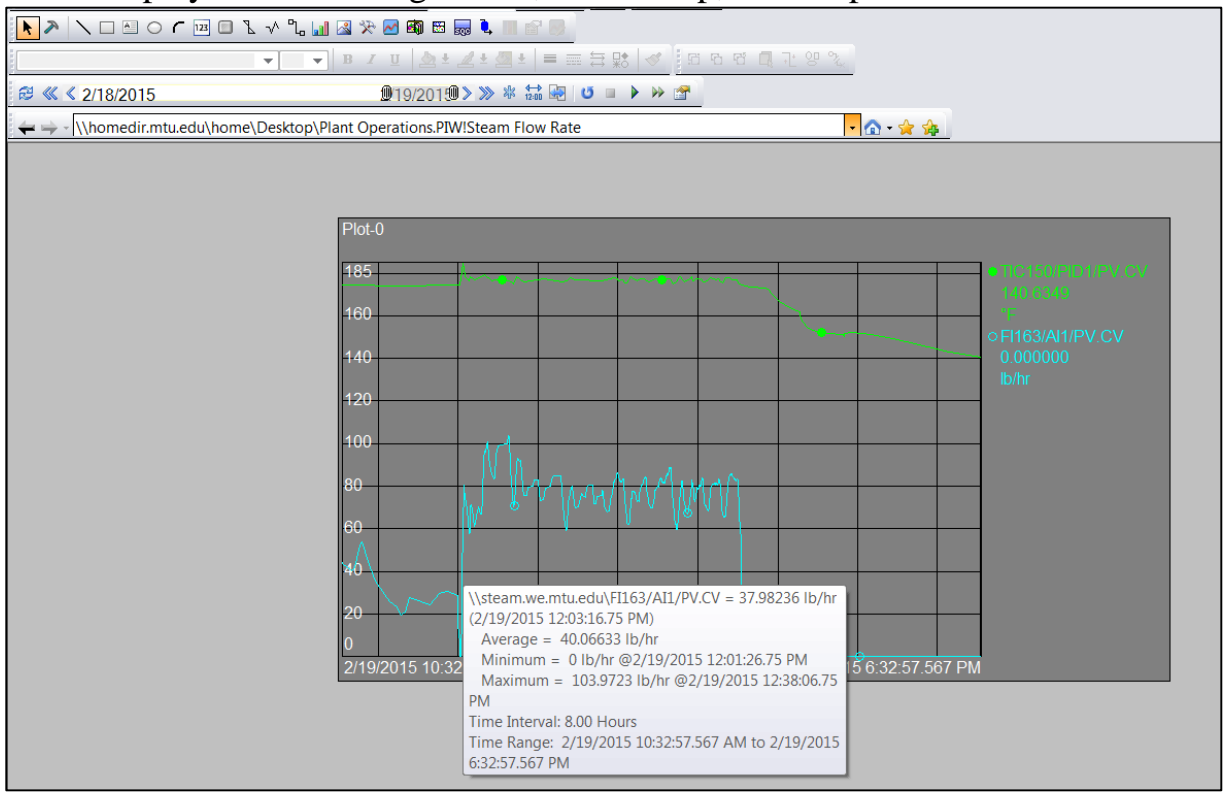

#### PI-2.4: Trend Tags on an Existing PI ProcessBook

#### Screen: PI ProcessBook

#### **Procedure:**

□ Open an existing PI ProcessBook

- Click on an existing tag
- The tag will be highlighted with a red box

#### **Tips:**

To trend multiple tags at once, hold the "control" key and click on the desired tags

□ With the hightlighted tag

- Click on the "Trend Display" 🖻 icon from the toolbar
- A trend window will be displayed

#### Tips:

If the data does not display over the same range, click on the y-axis to create multiple scales, a Trend Scale window will be displayed

□ In the Trend Scale window

- Choose "Multiple Scale" from the Scale section
- Click "OK"

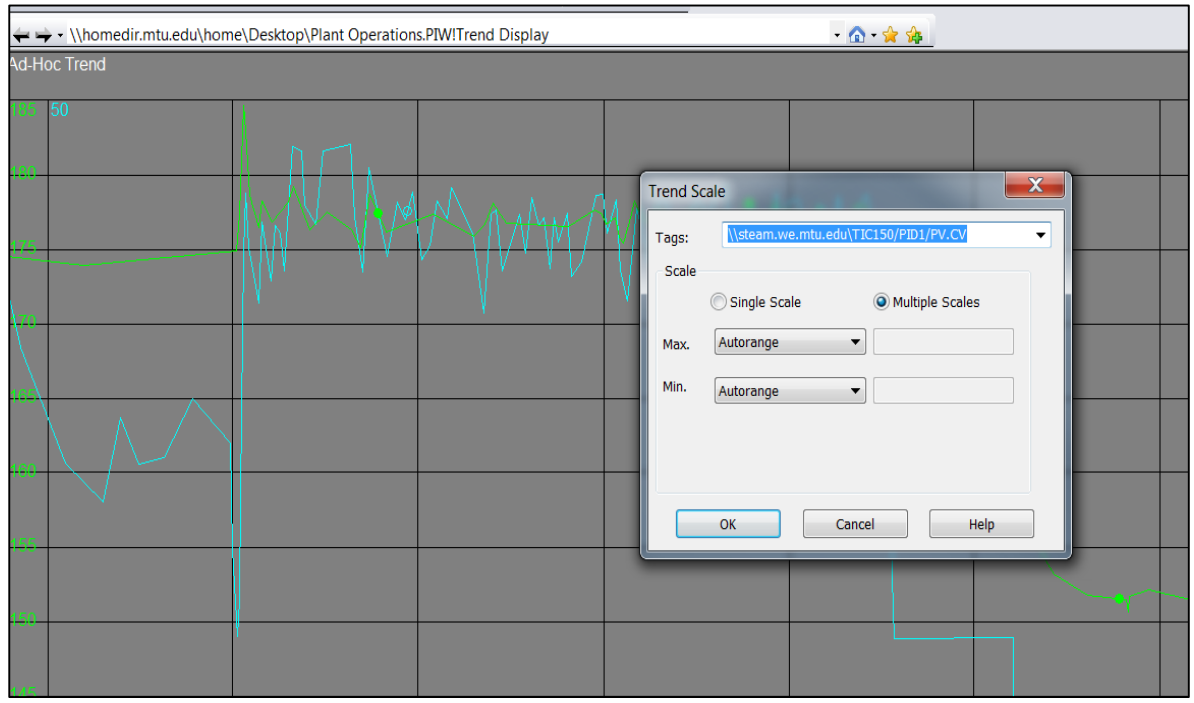

For example, create trend for the Temperature tag from TIC-150, and Output tag from TIC-163

□ Select the temperature tag from TIC-150 and output tag from TIC-163

Click on the "Trend Display" icon to build trends

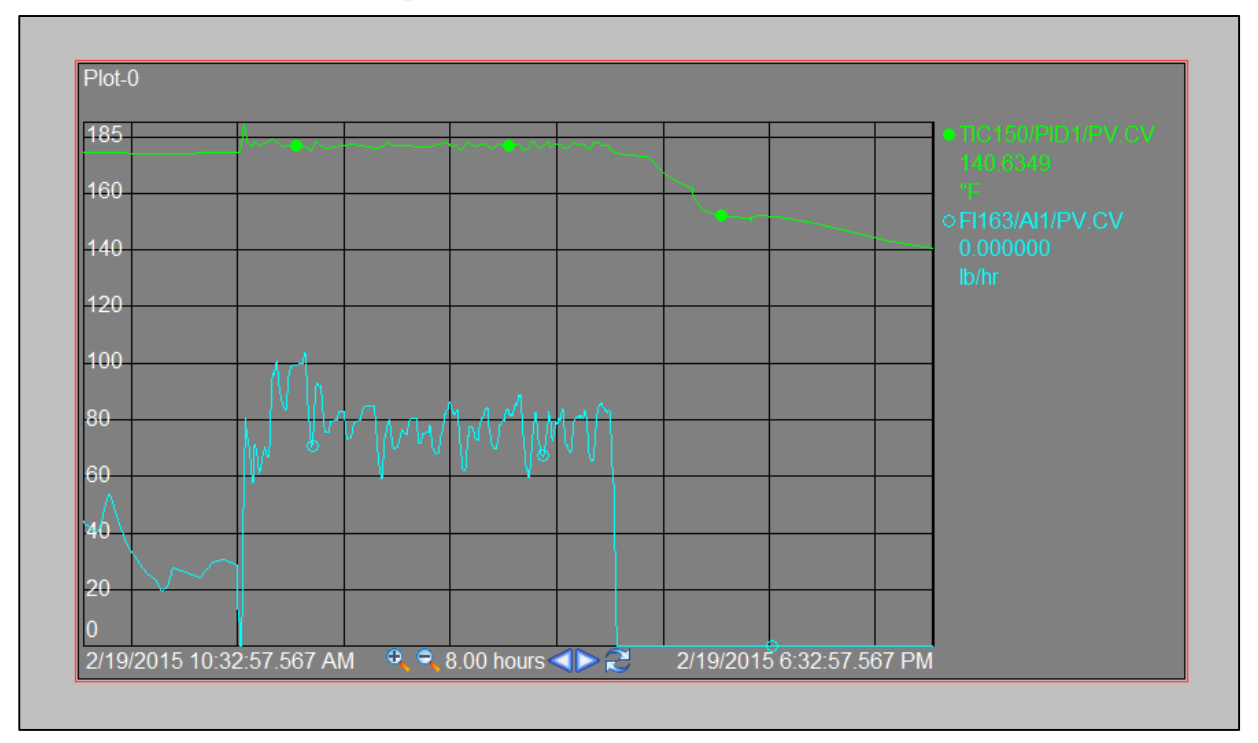